## UNIVERSITY of WISCONSIN LACROSSE

## **Combined Sections**

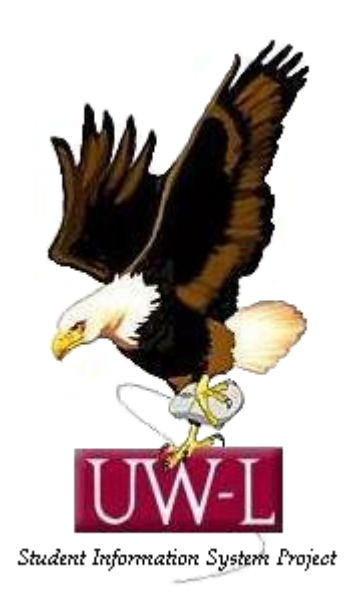

04/13/09

## **Combined Sections**

## Procedure

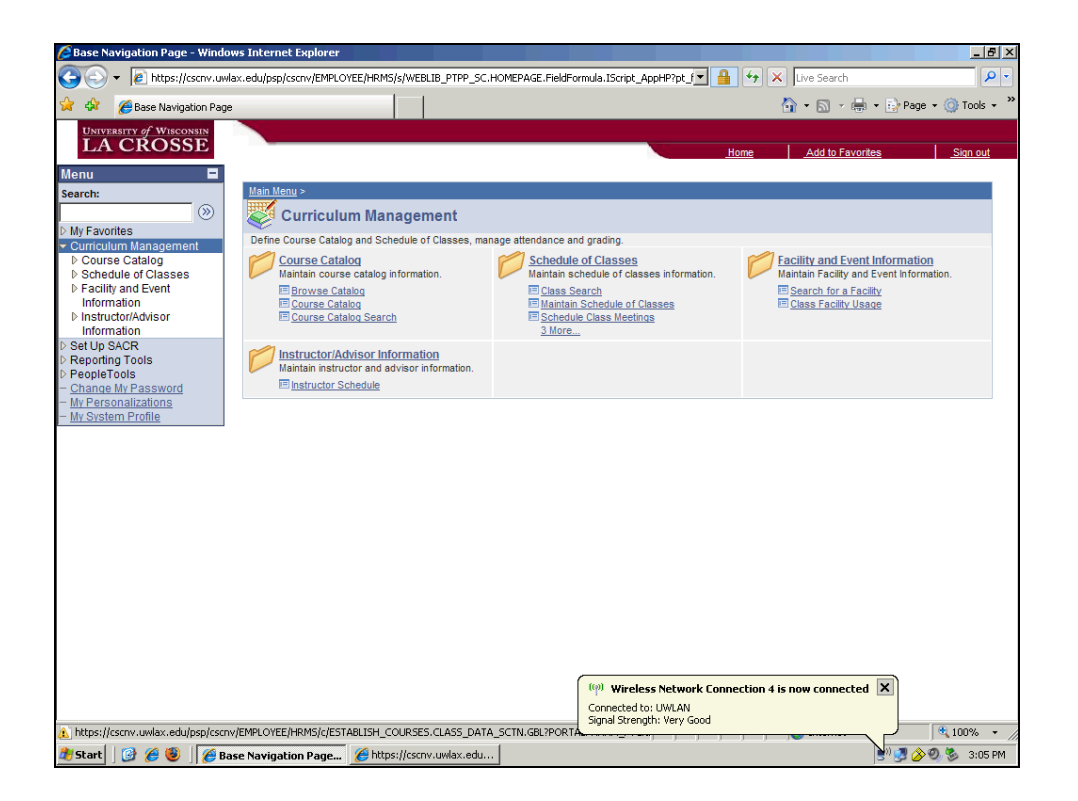

| Step | Action                                     |
|------|--------------------------------------------|
| 1.   |                                            |
|      | Click the Schedule of Classes link.        |
|      | Schedule of Classes                        |
| 2.   | Point to the Schedule Class Meetings link. |

| Schedule Class Meetings - Wi                                                                                                    | indows Internet Explorer                                   |                                                    |
|----------------------------------------------------------------------------------------------------|------------------------------------------------------------|----------------------------------------------------|
| A matrix and a standard and a standard and and a standard and a standard and a standard and a standard | vlax.edu/psp/cscnv/EMPLOYEE/HRMS/c/ESTABLISH_COURSES.CLASS | DATA_SCTN.GBL?PORTALPARAM                          |
| Schedule Class Meet                                                                                                    | ings                                                       | T • M • H • Page • O Toos •                        |
| LA CROSSE                                                                                                    |                                                            | Home Add to Fauncites Sinn out                     |
| Menu 🗖                                                                                                    |                                                            |                                                    |
| Search:                                                                                                    |                                                            | New Window   Help   🚇                              |
| >>>                                                                                                    |                                                            |                                                    |
| My Favorites                                                                                                    | Schedule Class Meetings                                    |                                                    |
| Curriculum Management<br>D Course Catalog                                                                                                    | Enter any information you have and click Search. Leave the | elds blank for a list of all values.               |
|                                                                                                    | Find an Existing Value                                     |                                                    |
| <ul> <li>Class Search</li> <li>Maintain Schedule of</li> </ul>                                                                                                    |                                                            |                                                    |
| Classes                                                                                                    | Academic Institution: = 💌                                  | Q                                                  |
| - Schedule Class                                                                                                    | Term: = 💌                                                  | Q.                                                 |
| - Adjust Class                                                                                                    | Subject Area: = -                                          | Q                                                  |
| Associations                                                                                                    | Catalog Nbr: begins with                                   |                                                    |
| - Update Sections of a<br>Class                                                                                                    | Academic Career:                                           | <b>_</b>                                           |
| - Print Class Schedule                                                                                                    | Campus:                                                    |                                                    |
| Facility and Event<br>Information                                                                                                    |                                                            | <u> </u>                                           |
| ▷ Instructor/Advisor                                                                                                    | Session: =                                                 | <b>_</b>                                           |
| Information<br>▷ Set Up SACR                                                                                                    | Class NDr:                                                 |                                                    |
| Reporting Tools                                                                                                    | Class Section: begins with 💌                               |                                                    |
| PeopleTools Change My Password                                                                                                    | Description: begins with 💌                                 |                                                    |
| - My Personalizations                                                                                                    | Course ID: begins with 🔽                                   | Q                                                  |
| – <u>My System Profile</u>                                                                                                    | Course Offering Nbr: =                                     | Q.                                                 |
|                                                                                                    | Case Sensitive                                             |                                                    |
|                                                                                                    |                                                            |                                                    |
|                                                                                                    | Search Clear Basic Search 🗐 Save Search                    | Criteria                                           |
|                                                                                                    |                                                            |                                                    |
|                                                                                                    |                                                            |                                                    |
|                                                                                                    |                                                            | (9) Wireless Network Connection 4 is now connected |
|                                                                                                    |                                                            | Connected to: UWLAN<br>Signal Strength: Very Good  |
| Done                                                                                                    |                                                            | (100% ·                                            |
| 🏄 Start 🛛 🚱 🏉 🗐 🌈 S                                                                                                    | chedule Class Meeti 🌈 https://cscnv.uwlax.edu              | 🖹 🖉 🏈 🧐 🏂 3:06 PM                                  |

| Step | Action                                                                                            |
|------|---------------------------------------------------------------------------------------------------|
| 3.   |                                                                                                   |
|      | Enter the desired information into the <b>Academic Institution</b> field. Enter " <b>uwlac</b> ". |
| 4.   |                                                                                                   |
|      | Click in the <b>Term</b> field.                                                                   |
|      |                                                                                                   |
| 5.   |                                                                                                   |
|      | Enter the desired information into the Term field. Enter "2101".                                  |
| 6.   |                                                                                                   |
|      | Click in the Subject Area field.                                                                  |
|      |                                                                                                   |
| 7.   |                                                                                                   |
|      | Enter the desired information into the Subject Area field. Enter "spe".                           |
| 8.   |                                                                                                   |
|      | Click in the Catalog Nbr field.                                                                   |
|      |                                                                                                   |
| 9.   | Estende designation into the Cotale - Nier Cold Dates #401#                                       |
|      | Enter the desired information into the <b>Catalog NDr</b> field. Enter "401".                     |
| 10.  |                                                                                                   |
|      | Click the Search button.                                                                          |
|      | Search                                                                                            |

| A Schedule Class Meetings - Wine                                     | lows Internet Explorer    |                          |                         |                          |              |               |                 | _ 8         |
|----------------------------------------------------------------------|---------------------------|--------------------------|-------------------------|--------------------------|--------------|---------------|-----------------|-------------|
| Core //cscnv.uwla                                                    | x.edu/psp/cscnv/EMPLOYEE/ | HRMS/c/ESTABLISH_COURSES | .CLASS_DATA_SCTN.GBL?P  | ORTALPARAM               | ↔ ×          | Live Search   |                 | 2           |
| 🔶 🏟 🌈 Schedule Class Meetin                                          | 15                        |                          |                         |                          |              | ·<br>}• 🗟 • 🖶 | 🔹 🔂 Page        | • 🔘 Tools • |
| UNIVERSITY of WISCONSIN                                              |                           |                          |                         |                          |              |               |                 |             |
| LA CROSSE                                                            |                           |                          |                         | × *******                | Home         | Add to Favori | tes             | Sign out    |
| Menu 🗖                                                               |                           |                          |                         |                          |              |               |                 | _           |
| Search:                                                              |                           |                          |                         |                          | New          | / Window Help | <u>Customiz</u> | e Page http |
| (>)                                                                  | Meetings Enroll           | ment Cntrl               |                         |                          |              |               |                 |             |
| ▷ My Favorites ♥ Curriculum Management                               |                           |                          |                         |                          |              |               |                 |             |
| D Course Catalog                                                     | Course ID:                | 002544                   | Cou                     | rse Offering Nb          | r:           | 1             |                 |             |
|                                                                      | Academic Institution:     | UW-La Crosse             |                         |                          |              |               |                 |             |
| - Maintain Schedule of                                               | Subject Area              | SPE                      | Und                     | ergrad<br>cial Education |              |               |                 |             |
| Classes                                                              | Catalog Nbr:              | 401                      | Intro                   | Excp Individ             |              |               |                 |             |
| - Schedule Class<br>Meetings                                         | Class Sections            |                          |                         |                          |              |               |                 |             |
| - Adjust Class                                                       | Session:                  | 4W1                      | First Session - Fi      | nur Weeks                | Class Nbr:   | 2303          |                 |             |
| <ul> <li>Associations</li> <li>Update Sections of a</li> </ul>       | Class Section:            | 101 Compor               | nent: Lecture           |                          | Event ID:    | 2000          |                 |             |
| Class                                                                | Masting Dattage           |                          |                         |                          |              |               |                 | _           |
| <ul> <li>Print Class Schedule</li> <li>Eacility and Event</li> </ul> | meeting Pattern           |                          |                         |                          | Find View A  | I First 🕮 1   | of 1 🖆 Last     |             |
| Information                                                          | Facility ID               | Capacity Pat Mtg S       | start Mtg End M         | т w т                    | F S S        | *Star         | t/End Date      |             |
| Instructor/Advisor                                                   |                           | Q QQ                     |                         |                          |              | 05/26/2009    | B 06/19/20      | 109 🖪       |
| ▷ Set Up SACR                                                        |                           | Topic ID:                | Free Format Topic       | :                        |              |               |                 |             |
| Reporting Tools Reporting Tools                                      |                           | □ pr                     | int Topic On Transcript |                          | Contact Hour | e Combine     | d Section       |             |
| - Change My Password                                                 |                           |                          | int ropic on transcript |                          | Contact Hou  |               | The section     |             |
| - <u>My Personalizations</u><br>- My System Profile                  | Instructors For Mee       | ting Pattern             | <u>C</u>                | ustomize   Find          | View All 🔛   | First 🕙 1 of  | 1 🕑 Last        |             |
| MT OF SIGNITI TOME                                                   |                           | Noncold                  | *Instructor             | Bulat                    | 4            |               |                 |             |
|                                                                      | <u>u</u>                  | Name                     | Role                    | Print                    | Access       | Contact       |                 |             |
|                                                                      | Q                         |                          | Prim Ins                | <b>v</b>                 | Approve 👻    |               | + -             |             |
|                                                                      |                           |                          |                         |                          |              |               |                 |             |
|                                                                      | Room Characteristic       | s                        |                         |                          | Customize    | e   Eind   🛄  | First 🕙 1 of    | 1 🕑 Last    |
|                                                                      | *Room Characteristi       | <u>c</u>                 |                         |                          |              | 2             | Quantity        |             |
|                                                                      | Q                         |                          |                         |                          |              |               | 1               |             |
| Done                                                                 | <u></u>                   |                          |                         |                          |              | Internet      |                 | 100% -      |
|                                                                      |                           |                          |                         |                          |              | S internet    |                 | 100%        |
| 🌠 Start 📋 🎯 🏀 🥮 🗍 🏉 Sch                                              | edule Class Meeti 🥻       | https://cscnv.uwlax.edu  |                         |                          |              |               | 5″ 🛃 🏈 🎙        | 🤣 🏂 3:08 Р  |

| Step | Action                                                                              |
|------|-------------------------------------------------------------------------------------|
| 11.  | Click on the magnifying glass to choose your facility.                              |
|      | Click an entry in the <b>Capacity</b> column.                                       |
| 12.  | Click in the <b>Building</b> field.                                                 |
| 13.  | Enter the desired information into the <b>Building</b> field. Enter " <b>tmh</b> ". |
| 14.  | Click the Look up Building (Alt+5) button.                                          |
| 15.  | Click an entry in the <b>Description</b> column.<br>Thomas Morris Hall              |
| 16.  | Click an entry in the <b>Description</b> column.                                    |
| 17.  | Click the Look up Pat (Alt+5) button.                                               |

| Step | Action                                                                                                    |
|------|----------------------------------------------------------------------------------------------------|
| 18.  | Click an entry in the <b>Description</b> column.                                                                                                   |
|      | Monday/Wednesday/Friday                                                                                                    |
| 19.  | Click in the <b>Mtg Start</b> field.                                                                                                    |
| 20.  | Enter the desired information into the Mtg Start field. Enter "0745am".                                                                            |
| 21.  | Once you click into the Mtg End field the end time is automatically populated by the meeting pattern you chose. Click in the <b>Mtg End</b> field. |
| 22.  | Click on the magnifying glass to view the EDS Department instructors.<br>Click an entry in the <b>ID</b> column.                                   |
| 23.  | To resort the list of names, you can click on any column heading.<br>Click the <b>Name</b> column header.                                          |
| 24.  | Click on the instructor name from the list.<br>Point to the <b>Name</b> column.                                                                    |
| 25.  | Click the <b>Save</b> button.                                                                                                    |
| 26.  | To view the slash course combined with SPE 401, you should return to search.<br>Point to the <b>Return to Search</b> button.                       |

| Image: Standard Crasses   • My Favorites   Ourriculum Management   • Ourrise Catalog   • Schedule Classes   • Class Search   • Meetings   • Schedule Classes   • Classes Search   • Markin Schedule of Classes   • Classes Search   • Meetings   • Addus Classes   • Classe Search   • Markin Schedule of Classes   • Classes Search   • Meetings   • Stabelide Classes   • Classe Search   • Markin Schedule of Classes   • Classe Search   • Markin Schedule of Classes   • Classes   • Classes   • Classes   • Classes   • Markin Schedule of Classes   • Markin Schedule of Classes   • Markin Schedule of Classes   • Markin Classes   • Markin Classes   • Markin Classes   • Markin Classes   • Markin Classes   • Markin Classes   • Markin Classes   • Markin Classes   • Markin Classes   • Markin Classes   • Markin Classes   • Markin Classes   • Markin Classes   • Classes   • Classes   • Change Markin Profile   • Markin Profile   • Markin Profile   • Classe Bearch   • Search   • Class Search   • Search   • Classes   • Classes   • Classes   • Classe Markine   <                                                                                                    | 🔆 🎲 🖉 Schedule Class Mee                                       | tings                            | 1                                 |                |                    |      | <b>A</b> • | 🔊 - 🖶 - 🔂 Pa    | age 🔹 🌀 Tools 🔹 |
|----------------------------------------------------------------------------------------------------|----------------------------------------------------------------|----------------------------------|-----------------------------------|----------------|--------------------|------|------------|-----------------|-----------------|
| Image: Section: Schedule Class   • Addist Class   • Addist Class <th>University of Wisconsin</th> <th></th> <th></th> <th></th> <th></th> <th></th> <th></th> <th></th> <th></th>                                                                                                    | University of Wisconsin                                        |                                  |                                   |                |                    |      |            |                 |                 |
| Menu   Search:   Ourse Calog   Course Calog   Caloss Search   Caloss Search   Caloss Search   Caloss Search   Caloss Schedule Class   Caloss Schedule Class   Calog Nb::   Subject Area:   Subject Area:   Caloss Schedule Class   Calog Nb::   Deglins with Importation   D facility and Kent   Information   D facility and Kent   M Schedule Schedule   P Facility and Kent   M Schedule Class   P facility and Kent   Information   D facility and Kent   M Schedule Schedule   M Schedule Schedule   M Personalizations   M Schedule Schedule   M Schedule Schedule   Search   Calos Section:   Deglins with Importation   M Schedule Schedule   M Schedule Schedule   Section:   Deglins with Importation   M Schedule Schedule   M Schedule Schedule   Section:   Deglins with Importation                                                                                                    | LA CROSSE                                                      |                                  |                                   |                |                    | Hom  | <u>e A</u> | id to Favorites | Sign out        |
| Search: Image: Constructions of a construction of a construction                                                                                                    | Menu 🗖                                                         |                                  |                                   |                |                    |      |            |                 |                 |
| Image: Second Second Secon                                                                                                    | Search:                                                        |                                  |                                   |                |                    |      |            | New Win         | dow Help        |
| b WF avorites       Curriculum Management         D Course Catalog       Enter any information you have and click Search. Leave fields blank for a list of all values.         Schedule Classs       Find an Existing Value         - Academic Institution:       Imantan Schedule of Classes         - Schedule Class       Find an Existing Value         - Academic Institution:       Imantan Schedule of Classes         - Adjust Class       Classes         - Adjust Class       Classes         - Adjust Class       Classes         - Adjust Class       Classes         - Didate Sections of Classes       Class Schedule         - Drank diver Advisor Information       Degins with Image         - Instructor/Advisor Information       Session:       Image         - Orande Mur Password       Degins with Image       Class Section:         - Propie Tools       Degins with Image       Class Section:         - Markinstions       Degins with Image       Class Section:         - Mur Password       Degins with Image       Class Section:         - Mur Password       Clear       Basic Search Image         - Clear       Basic Search Image       Save Search Criteria                                                                                                    |                                                                |                                  |                                   |                |                    |      |            |                 |                 |
| Current Classes Class Schedule of Classes Class Schedule of Classes Classes Class                                                                                                    | My Favorites                                                   | Schedule Class Meeting           | S<br>and aliak Caasab I agus fiak | le bleek fer e | list of all values |      |            |                 |                 |
| Schedule of Classes                                                                                                    | Curriculum Management D Course Catalog                         | Enter any mormation you have a   | and click Search. Leave liel      | is plank for a | i list of all vali | ues. |            |                 |                 |
| - Class Search     - Maintan Schedule of Class     - Meetings     - Adust Class     - Adust Class     - Adust Class     - Adust Class     - Dracht gate Vent     Information     - Dracht gate Vent     Information     - Sethedule     Class Nbr:     - E I I I Class Schedule     Class Schedule     Class Schedule     Class     - Print Class Schedule     Class     - Change Wr Password     - Change Wr Password     - My System Profile     Class     Class     Class     Class     Search     Clear     Pasic Search     Clas     Search     Clear     Pasic Search     Clas     Search     Clear     Pasic Search     Clas     Save Search Criteria                                                                                                    |                                                                | Find an Existing Value           |                                   |                |                    |      |            |                 |                 |
| Classes       Academic Institution:       Image: Classes         - Schedule Class       Term:       Image: Classes         - Adjust Class       Subject Area:       Image: Classes         - Adjust Class       Subject Area:       Image: Classes         - Class       Subject Area:       Image: Classes         - Class       Catalog Nbr:       Degins with Image: Classes         - Print Class Schedule       Catalog Nbr:       Degins with Image: Classes         - Print Class Schedule       Campus:       Degins with Image: Classes         - Print Class Schedule       Campus:       Degins with Image: Classes         - Print Class Schedule       Campus:       Degins with Image: Classes         - DistuctOr/Advisor       Information       Session:       Image: Image: Image                                                                                                    | <ul> <li>Class Search</li> <li>Maintain Schedule of</li> </ul> | ·                                |                                   |                |                    |      |            |                 |                 |
| - Schedule Class<br>Meetings       Term:       Image: Class Schedule Class         - Adjust Class<br>Associations<br>- Update Sections of a<br>class       Subject Area:       Image: Class Schedule<br>Class Schedule Clareer:       Image: Class Schedule<br>Class Schedule Clareer:       Image: Class Schedule<br>Class Schedule Clareer:       Image: Class Schedule<br>Class Schedule Clareer:       Image: Class Schedule<br>Class Schedule Clareer:       Image: Class Schedule<br>Class Schedule Class Schedule<br>Class Schedule Class Schedule<br>Class Schedule Class Schedule<br>DistructorAcMsor<br>Information<br>Set Up SACR<br>Reporting Tools<br>PeopleTools<br>Coarse ID:       Image: Class Schedule<br>Description:       Image: Class Schedule<br>Description:       Image: Class Schedule<br>Description:       Image: Class Schedule<br>Description:         Mr System Profile       Clear Basic Search Image: Save Search Criteria                                                                                                    | Classes                                                        | Academic Institution: = 💌        |                                   | Q              |                    |      |            |                 |                 |
| Adjust Class       Subject Area:       Image: Class Subject Area:       Image: Class Subject Area:                                                                                                    | - Schedule Class                                               | Term: = 💌                        |                                   | Q              |                    |      |            |                 |                 |
| Associations       Catalog Nbr:       begins with w         - Undate Schedule       Print Class Schedule       Academic Career:       w         - Print Class Schedule       Campus:       begins with w       w         D Facility and Event<br>Information       Session:       =       w         D Instructor/Advisor<br>Information       Session:       =       w         Set Up SACR       Class Section:       begins with w       w         PeopleTools       Description:       begins with w       w         - Change Mr Password       Course Differing Nbr:       =       w         - Mr Personalizations       Course Differing Nbr:       =       w         - Mr System Profile       Clear       Basic Search       Save Search Criteria                                                                                                    | - Adjust Class                                                 | Subject Area: = 👻                |                                   | Q              |                    |      |            |                 |                 |
| - Update Sections of a Class       Class         - Print Class Schedule       Academic Carreer:         P Facility and Event       Campus:         Information       Session:         > Set Up SACR       Class Nbr:         > Reporting Tools       Class Section:         P Ropie Tools       Description:         - Channe Wr Password       Course ID:         - Wh Psissuard       Course ID:         - Wr Sistem Profile       Class Reach                                                                                                    | Associations                                                   | Catalog Nbr: begins v            | with 🚽                            | `              |                    |      |            |                 |                 |
| - Print Class Schedule<br>Information       Accelerite Carlesi.       -       -       -       -       -       -       -       -       -       -       -       -       -       -       -       -       -       -       -       -       -       -       -       -       -       -       -       -       -       -       -       -       -       -       -       -       -       -       -       -       -       -       -       -       -       -       -       -       -       -       -       -       -       -       -       -       -       -       -       -       -       -       -       -       -       -       -       -       -       -       -       -       -       -       -       -       -       -       -       -       -       -       -       -       -       -       -       -       -       -       -       -       -       -       -       -       -       -       -       -       -       -       -       -       -       -       -       -       -       -       -       -       -       -                                                                                                    | <ul> <li>Opdate Sections of a<br/>Class</li> </ul>             | Acadomic Caroor:                 |                                   |                |                    |      |            |                 |                 |
| D Facility and Event<br>Information<br>D Instructor/Advisor<br>Information<br>D Reporting Tools<br>D Reporting Tools | - Print Class Schedule                                         | Computer boging u                |                                   |                |                    |      |            |                 |                 |
| P Instructor/Advisor       Session:       =       Importantion         Information       Class Nbr:       =       Importantion         Set Up SACR       Class Section:       begins with Importantion       Importantion         Preppie Tools       Description:       begins with Importantion       Importantion         - Change MV Password       Course ID:       begins with Importantion       Importantion         - MY Personalizations       Course ID:       begins with Importantion       Importantion         - MY System Profile       Course ID:       begins with Importantion       Importantion         Search       Clear       Basic Search       Save Search Criteria                                                                                                    | Facility and Event<br>Information                              | Campus. Degins v                 |                                   | Q              |                    |      |            |                 |                 |
| Information       Class Nbr:       =                                                                                                    | ▷ Instructor/Advisor                                           | Session: =                       |                                   |                | <b>•</b>           |      |            |                 |                 |
| D Reporting Tools       Class Section:       begins with ■         D PeopleTools       Description:       begins with ■         Channe Mr Password       Course ID:       begins with ■         Mr Brisonalizations       Course ID:       begins with ■         Course ID:       begins with ■       □         Course ID:       begins with ■       □         Course ID:       begins with ■       □         Case Sensitive       □       □         Search       Clear       Basic Search Criteria                                                                                                    | Information<br>Set Un SACR                                     | Class Nbr: =                     |                                   |                |                    |      |            |                 |                 |
| PeopleTools       Description:       begins with y         - Mar Alw Password       Course ID:       begins with y         - Mr Sistem Profile       Course Offering Nbr:       Image: Course offering Nbr:         Course Offering Nbr:       Image: Course offering Nbr:       Image: Course offering Nbr:         Case Sensitive       Search       Clear       Basic Search                                                                                                    | Reporting Tools                                                | Class Section: begins v          | with 💌                            |                |                    |      |            |                 |                 |
| Course ID: begins with Course ID: begins with Course ID: begins with Course ID: begins with Course Offering Nbr: = Course Offering Nbr: =                                                                                                    | PeopleTools<br>Change My Password                              | Description: begins v            | with 💌                            |                |                    |      |            |                 |                 |
| Mr System Profile       Course Offering Nbr: =          Case Sensitive         Search       Clear         Basic Search       Save Search Criteria                                                                                                    | - My Personalizations                                          | Course ID: begins v              | with 💌                            | Q              |                    |      |            |                 |                 |
| Case Sensitive       Search       Clear       Basic Search       Save Search Criteria                                                                                                    | - <u>My System Profile</u>                                     | Course Offering Nbr: =           | •                                 | Q              |                    |      |            |                 |                 |
| Search Clear Basic Search Save Search Criteria                                                                                                    |                                                                | Case Sensitive                   |                                   |                |                    |      |            |                 |                 |
| Search Clear Basic Search Save Search Criteria                                                                                                    |                                                                |                                  |                                   |                |                    |      |            |                 |                 |
|                                                                                                    |                                                                | Search Clear Basic               | Search 📕 Save Search C            | Criteria       |                    |      |            |                 |                 |
|                                                                                                    |                                                                |                                  |                                   |                |                    |      |            |                 |                 |
|                                                                                                    |                                                                |                                  |                                   |                |                    |      |            |                 |                 |
|                                                                                                    |                                                                |                                  |                                   |                |                    |      |            |                 |                 |
|                                                                                                    |                                                                |                                  |                                   |                |                    |      |            |                 |                 |
|                                                                                                    | 🥙 Start 🛛 🐼 🍊 🚳 🗌 🏹                                            | ichedule Class Meeti 🔏 https://d | cscnv.uwlax.edu                   |                |                    |      |            | 💓 🛋 (           | A 🔿 💌           |

| Step | Action                                                                                  |
|------|-----------------------------------------------------------------------------------------|
| 27.  | Press the Clear button to empty all of the fields.                                      |
|      | Enter the desired information into the Academic Institution field. Enter "uwlac".       |
| 28.  |                                                                                         |
|      | Enter the desired information into the <b>Term</b> field. Enter " <b>2101</b> ".        |
| 29.  |                                                                                         |
|      | Enter the desired information into the <b>Subject Area</b> field. Enter " <b>spe</b> ". |
| 30.  |                                                                                         |
|      | Enter the desired information into the <b>Catalog Nbr</b> field. Enter "501".           |
| 31.  |                                                                                         |
|      | Click the Search button.                                                                |

| 🖉 Schedule Class Meetings - Win                                            | dows Internet Explorer         |                         |                          |                  |                  |                  |              | _ 6            |
|----------------------------------------------------------------------------|--------------------------------|-------------------------|--------------------------|------------------|------------------|------------------|--------------|----------------|
| A ttps://cscnv.uwl                                                         | ax.edu/psp/cscnv/EMPLOYEE/H    | RMS/c/ESTABLISH_COURSES | 5.CLASS_DATA_SCTN.GBL?   | PORTALPARAM 🔻    | + <sub>7</sub> × | Live Search      |              | 2              |
| 🔆 🍄 🌈 Schedule Class Meetin                                                | ngs                            |                         |                          |                  |                  | )<br>]] • 🔊 - 🖷  | 🔹 🔂 Page     | a 🔹 🍈 Tools 🔹  |
| UNIVERSITY of WISCONSIN                                                    |                                |                         |                          |                  |                  |                  |              |                |
| LA CROSSE                                                                  |                                |                         |                          | · · · · · · · ·  | Home             | Add to Favor     | rites        | Sign out       |
| Menu 🗖                                                                     |                                |                         |                          |                  |                  |                  |              | _              |
| Search:                                                                    |                                |                         |                          |                  | Ne               | w Window He      | p Custom     | ize Page http  |
| >>>>>>>>>>>>>>>>>>>>>>>>>>>>>>>>>>>>>>                                     | Meetings Enrollm               | ent Cntrl               |                          |                  |                  |                  |              |                |
| My Favorites Curriculum Management                                         |                                |                         |                          |                  |                  |                  |              |                |
| D Course Catalog                                                           | Course ID:                     | 005890                  | Cou                      | urse Offering Nt | or:              | 1                |              |                |
| <ul> <li>Class Search</li> </ul>                                           | Academic Institution:<br>Term: | UW-La Crosse            | Gra                      | duate            |                  |                  |              |                |
| - Maintain Schedule of                                                     | Subject Area:                  | SPE                     | Spi                      | ecial Education  |                  |                  |              |                |
| Classes<br>- Schedule Class                                                | Catalog Nbr:                   | 501                     | Intr                     | o Excp Individ   |                  |                  |              |                |
| Meetings                                                                   | Class Sections                 |                         |                          |                  |                  |                  |              |                |
| - Adjust Class                                                             | Session:                       | 4W1                     | First Session - F        | our Weeks        | Class Nbr:       | 2307             |              |                |
| - Update Sections of a                                                     | Class Section:                 | 101 Compo               | nent: Lecture            |                  | Event ID:        | 000024131        |              |                |
| Class<br>– Print Class Schedule                                            | Meeting Pattern                |                         |                          |                  | Find I View /    | All 🛛 Eirst 🗹 🕯  | of 1 🕑 Las   | t              |
| Facility and Event                                                         |                                |                         |                          |                  |                  |                  |              | + -            |
| Information<br>Distructor/Advisor                                          | Facility ID                    | Capacity Pat Mtg        | Start Mtg End M          |                  | + 5 5            | - Sta            | Int/End Date | 2000 日         |
| Information                                                                | PARTOTOT                       | 25 [1.45                | 1 10.400m IV             |                  |                  | 03/20/2003       |              | 2003           |
| Set Up SACR<br>Reporting Tools                                             | Arts 131                       | Topic ID:               | Free Format Topi         | c:               |                  |                  |              |                |
| PeopleTools                                                                |                                | 🗆 Pr                    | rint Topic On Transcript | 1                | Contact Hou      | rs <u>Combin</u> | ed Section   |                |
| <ul> <li><u>Change My Password</u></li> <li>My Personalizations</li> </ul> | Instructors For Meet           | ng Pattern              |                          | Customize I Find | l I View All I 🛗 | First 🛃 1 of     | 1 🕑 Last     |                |
| - My System Profile                                                        | Assignment V                   | Vorkload                |                          |                  |                  |                  |              |                |
|                                                                            | ID                             | Name                    | *Instructor              | Print            | Access           | Contact          |              |                |
|                                                                            | 100404848                      |                         | Role                     |                  | Annena           |                  |              |                |
|                                                                            | 100401010 0 7                  | (rigeli,Carol A         | Phillin M                | V                | Approve          |                  |              |                |
|                                                                            | Room Characteristics           |                         |                          |                  | Customi          | re   Find        | First 🗐 🚛    | of 1 P Last    |
|                                                                            | *Room Characteristic           |                         |                          |                  | Justoni          | <u>*Qu</u>       | antity       | LUST           |
|                                                                            | ٩                              |                         |                          |                  |                  |                  | 1            | + -            |
|                                                                            | •                              |                         |                          |                  |                  |                  |              |                |
|                                                                            |                                |                         |                          |                  |                  | 😜 Internet       |              | 100%           |
| 🐮 Start 🛛 🞯 🏉 🥘 🖉 Sc                                                       | hedule Class Meeti 🥖           | https://cscnv.uwlax.edu |                          |                  |                  |                  | 📳 🛃 🄗        | 🔊 🥘 🏂 🛛 3:13 F |

| Step | Action                                                                                                    |
|------|----------------------------------------------------------------------------------------------------|
| 32.  | You will notice that the Facility ID, Meeting Pattern and the Instructor have carried forward and populated the SPE 501 class.                                                                                 |
|      | All classes taught in the same room, at the same time must be linked through<br>Combined Sections. This includes slash courses, crosslisted courses and other<br>combined courses taught in the same facility. |
|      | Point to the <b>Combined Section</b> link.                                                                                                    |
| 33.  |                                                                                                    |
|      | Click the <b>Combined Section</b> link.                                                                                                    |
|      | Combined Section                                                                                                    |
| 34.  | The enrollment capacity for the Combined Sections is the total combined<br>enrollment for both sections. Once the enrollment has been met, both classes<br>become closed.                                      |
| 35.  | End of Procedure.                                                                                                    |